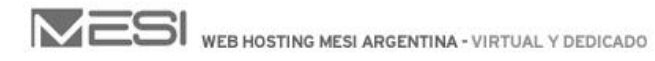

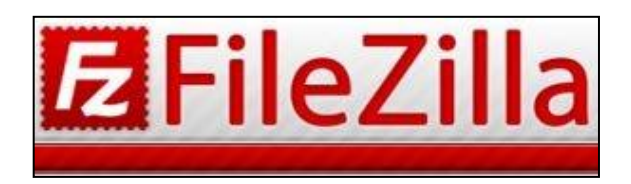

1. Descargue FileZilla desde: <u>http://www.mesi.com.ar/soporte.html</u>

| tiempo, disponiendo también de la comunicación instantánea propor<br>man messenger. Fuera de este horario, es decir de 18 a 9, Sábado<br>que se encuentran disponibiles solamente para atención de los servi<br>mantenimiento, sin contar con atención al público. Por tal, sugerimo | tionada por via telefónica y<br>y Domingos hay guardas<br>dores y taras de<br>is que nos haga sus                                                                                                    |
|----------------------------------------------------------------------------------------------------|----------------------------------------------------------------------------------------------------|
| consultas de Lunes a Viernes de 9 a 18.<br>Datos Dins Hosting<br>InsLimes.i.com.ar<br>100.32.4.71<br>102.72.227.138                                                                                                    | DESCARGAS<br>DE PROGRAMAS<br>FREEWARE                                                                                                    |
| Entidad Administradora: Mesi.com.ar                                                                                                    | E Filezilla:                                                                                                    |
| NUEVO SISTEMA ANTISPAM                                                                                                    | Programa de l'in para la ansierra sus al divisos a<br>nuestros servidores<br>Descargue Filezilia                                                                                                    |
| Con el nuevo sistema antispam de MESI web hosting los usuanos de<br>dasificar por dirección de email los que son o no spam y el nivel de o                                                                                                    | setección requerido: Php sendMail:                                                                                                    |
| POCO<br>SENSIBLE DINORMAL                                                                                                    | Script desarrollado por MESI en php que se<br>adapta a cualquier formulario que cumplo ad<br>SENSIBLE<br>MUY<br>SENSIBLE<br>determinudas características. Induje archivo<br>de ejemplo y detalle acerca de la utilización del<br>mismo. |
| También puede elegir el comportamiento del servidor respecto de la<br>spam, pudiendo elegir que identifique o elimine automáticamente los                                                                                                    | i detección de un mail como<br>s mismos. Bo Descargue Php sendMail                                                                                                    |

2. Ingrese a su FTP: Usuario y Contraseña de Administrador requeridos. Posee un tutorial de uso y configuración en: <u>http://www.mesi.com.ar/soporte.html</u>

| ΤL | JTORIALES                                |       |           |    |
|----|------------------------------------------|-------|-----------|----|
| A  | Vista general del Panel de Control       | 190kb | Descargue | E¢ |
| A  | Creación de cuenta de email o ftp        | 64kb  | Descargue | ₽Ş |
| A  | Configuración del antispam               | 54kb  | Descargue | Ð  |
| X  | Configuración de Outlook Express         | 102kb | Descargue |    |
| X  | Configuración de regla para el spam      | 138kb | Descargue |    |
| A  | Creación de subdominios                  | 62kb  | Descargue | ₽Ş |
| ×  | Creación de base de datos mysql          | 68kb  | Descargue | Ð  |
| X  | Creación de Dominios (Para Revendedores) | 75kb  | Descargue | ₿  |
| A  | Configuración y uso de Filezilla         | 157kb | Descargue | 周  |

3. Una vez conectado a su FTP, deberá tildar la opción: Forzar Mostrar Archivos Ocultos

| FileZilla          |                       |       |            |                          |        |         |                 |
|--------------------|-----------------------|-------|------------|--------------------------|--------|---------|-----------------|
| Archivo Editar Ver | Transferenci          | a Ser | vidor Ma   | rcadores Ayuda           |        |         |                 |
| M - 700            | 🗊 🛱 🕷                 | E3    | Cancelar   | r operación actual       |        |         |                 |
| Servidor:          | Nom                   | ore   | Reconect   | tar                      | CTRL+R | Puerto: | Conexión rápida |
|                    |                       |       | Descone    | ctar                     | CTRL+D |         |                 |
|                    |                       |       | Buscar a   | rchivos en remoto        | F3     |         |                 |
|                    |                       |       | Introduci  | ir comando personalizado |        | 10      |                 |
|                    |                       | ~     | Forzar m   | ostrar archivos ocultos  |        |         |                 |
| ⊕ Q:               | RECOVERY)             |       |            |                          |        |         |                 |
| Nombre de archivo  | Tamaño <mark>d</mark> | Tipo  | de archivo | Ultima modificación      |        |         |                 |
| J                  |                       |       |            |                          |        |         |                 |
| 🍌 AppData          |                       | Carpe | ta de arc  | 28/01/2011 10:27:4       |        |         |                 |
| Configuración I    |                       | Carpe | ta de arc  | 28/01/2011 10:27:4       |        |         |                 |
| Contacts           |                       | Carpe | ta de arc  | 28/01/2011 10:28:3       |        |         |                 |
| Castina            |                       | -     |            |                          |        |         |                 |

4. Una vez que visualiza la carpeta: .snapshots, deberá hacer click en ella.

## ¿Qué son los Snapshots?

Es un backup de toda la información subido al ftp de su dominio, puede o no tener que ver con el contenido de su sitio web, el mismo se actualiza día a día en su servidor. En caso de perderse información, o de alterarse algún archivo de su sitio, usted puede ingresar a esta carpeta, seleccionar alguna de ellas (cada una se guarda con la fecha correspondiente), descargar la información allí contenida, y suplantarla por los archivos que se encuentran alojados en la carpeta "www".

| bre de usuario:                                                             | Contraseña:       | Puerto:          | Conexión rápida |                   |          |             |                |            |             |
|-----------------------------------------------------------------------------|-------------------|------------------|-----------------|-------------------|----------|-------------|----------------|------------|-------------|
| re Mode (64,95,245,110,1<br>mode data connection for<br>ete<br>krrectamente | 19, 138).<br>MLSD |                  |                 |                   |          |             |                |            |             |
| 1                                                                           |                   |                  |                 | Sitio remoto: /   |          |             |                |            |             |
| ario                                                                        |                   |                  |                 | m-1/              |          |             |                |            |             |
|                                                                             |                   |                  |                 |                   |          |             |                |            |             |
| ión local                                                                   |                   |                  |                 | 3                 |          |             |                |            |             |
| ograma                                                                      |                   |                  |                 |                   |          |             |                |            |             |
| Tipo de archivo Ulti                                                        | na modificación   |                  |                 | Nombre de archivo | Tamaño d | Tipo de arc | Ultima modific | Permisos   | Propietario |
|                                                                             |                   |                  |                 |                   |          | -           |                |            |             |
| Carpeta de arc 28/0                                                         | 1/2011 10:27:4    |                  |                 | 🔐 .snapshots      |          | Carpeta de  | 26/01/2011 05: | fle (0755) | 00          |
| Carpeta de arc 28/0                                                         | 1/2011 10:2/:4    |                  | =               | J. WWW            |          | Carpeta de  | 14/03/2011 12: | ficdmpe (0 | 210215 210  |
| Carpeta de arc 28/0                                                         | 1/2011 10:28:3    |                  |                 |                   |          |             |                |            |             |
| Carpeta de arc 20/0                                                         | 1/2011 10:27:4    |                  |                 |                   |          |             |                |            |             |
| Carpeta de arc 26/0                                                         | 1/2011 10:27:4    |                  |                 |                   |          |             |                |            |             |
| Archivo 10/0                                                                | 3/2011 11:31:1    |                  |                 | 2                 |          |             |                |            |             |
| Carpeta de arc 04/0                                                         | 1/2011 10/04/11   |                  |                 |                   |          |             |                |            |             |
| Carpeta de arc 20/0                                                         | 1/2011 10:20:5    |                  |                 |                   |          |             |                |            |             |
| Carpeta de arc 20/0                                                         | 2/2011 10:27:4    |                  |                 |                   |          |             |                |            |             |
| Carpeta de arc 03/0                                                         | 5/2011 12:00:3    |                  |                 |                   |          |             |                |            |             |
| Carpeta de arc 28/0                                                         | 1/2011 10:27:4    |                  |                 |                   |          |             |                |            |             |
| Carneta de arc 28/                                                          | 1/2011 10-27-4    |                  |                 |                   |          |             |                |            |             |
| Carneta de arc 28/                                                          | 1/2011 10-27-4    |                  |                 |                   |          |             |                |            |             |
| Cameta de arc 28/                                                           | 1/2011 10-28-3    |                  |                 |                   |          |             |                |            |             |
| otal: 3.212.260 bytes                                                       |                   |                  |                 | 2 directorios     |          |             |                |            |             |
| recci Archivo remoto                                                        | Tamaño            | Prioridad Estado |                 |                   |          |             |                |            |             |
|                                                                             |                   |                  |                 |                   |          |             |                |            |             |
|                                                                             |                   |                  |                 |                   |          |             |                |            |             |
|                                                                             |                   |                  |                 |                   |          |             |                |            |             |

5. Dentro de la carpeta .snapshots, podrá observar la carpeta: **web**, haga click en ella.

| Barrier de univer     Contraceño:     Nentro:     Concectón rideoid  *       ser Modo (64,952,245,110,100,100,100,100,100,000,000,000,00                                                                                                    | A Lan av a                           |                 |                  |                 |                                       |                                                          |
|----------------------------------------------------------------------------------------------------|--------------------------------------|-----------------|------------------|-----------------|---------------------------------------|----------------------------------------------------------|
| en Made (64,65, 54,51, 11, 146, 120).<br>I made de (64,55, 54,51, 11, 146, 120).<br>Seguraria de arreste la resultation of MLCD<br>arreste de arreste la resultation of MLCD<br>arreste de arreste la resul                                                                                    | nbre de usuario:                     | Contraseña:     | Puerto:          | Conexión rápida |                                       |                                                          |
| And a second of Mid.2<br>and a second of Mid.2<br>and a second of Mid.2 | ve Mode (64.95.745.110.160           | 9 179)          |                  |                 |                                       |                                                          |
| Tage de la consectemente Malos<br>Al consectemente Malos<br>Al consectemente Malos<br>Al consectemente Malos<br>Al consectemente Malos<br>Al consectemente Malos<br>Al consectemente Malos<br>Al consectemente Malos<br>Al consectemente Malos<br>Carpeta de La 2001/2011/027A.<br>Carpeta de La 2001/2011/027A.<br>Carpeta de La 2001/2011/                                          | in a sector (o double related to     |                 |                  |                 |                                       |                                                          |
| Directaments A A A A A A A A A A A A A A A A A A A                                                                                                    | I mode data connection for M<br>lete | 4LSD            |                  |                 |                                       |                                                          |
| a)                                                                                                    | orrectamente                         |                 |                  |                 |                                       |                                                          |
| arkie<br>jóśn lecal<br>regrama<br>Top de surchive Utima modificación<br>Carpeta de arc. 28/01/2011/0274.<br>Carpeta de arc. 28/01/2011/0274.<br>Carpeta de                                                    | p\                                   |                 |                  |                 | Sitio remoto: /                       |                                                          |
| sin local mgama Tipo de arc. Voltima modificado Topate dera: 2001/2011/027A. Carpete dera: 2001/2011/027A. Carpete dera: 2001/                                                                                                    | ario                                 |                 |                  |                 | · · · · · · · · · · · · · · · · · · · |                                                          |
| sin local regrams regrams regr                                                                                                    |                                      |                 |                  |                 | 1                                     |                                                          |
| regrama Tip de arc. 2007/2011/0274. Carpeta de a 2007/2011/0274. Carpeta de a 2007/2011/                                                                                                    | tión local                           |                 |                  | _               | 3                                     |                                                          |
| engana<br>Top de archivo Utima modificación<br>Curpeta de arc. 2007/2011/0274.<br>Curpeta de arc. 2007/2011/0274.<br>Curpeta de arc. 2007/20                                                    |                                      |                 |                  |                 |                                       |                                                          |
| regramme view of Utima modificación<br>Tapode arra: 2001/2011/0274.<br>Carpeta de err.: 2001/2011/0274.<br>Carpeta de err.: 2001/2011/0274.<br>Carpeta                                                        |                                      |                 |                  |                 |                                       |                                                          |
| Topo de archivo     Utima modificación     Permisos     P       Carpeta de arc                                                                                                    | rograme                              |                 |                  |                 |                                       |                                                          |
| Tapis & der no. 2001.2011 10274.<br>Carpeta der 2001.2011 10274.<br>Carpeta der 2001.2011 10274.<br>Carpet                                                                                                    | The design of the                    |                 |                  |                 | Annal and a second                    | Transfer d. The design (Balance and Miss Developed).     |
| Carpeta de arc.       28/01/2011 10274.         Carpeta de arc.       28/01/2011 10274.         Carpeta de arc.       28/01/2011 10274.         Carpeta de arc.       28/01/2011 10274.         Carpeta de arc.       28/01/2011 10274.         Carpeta de arc.       28/01/2011 10274.         Carpeta de arc.       28/01/2011 10274.         Carpeta de arc.       28/01/2011 10274.         Carpeta de arc.       28/01/2011 10274.         Carpeta de arc.       28/01/2011 1028.         Carpeta de arc.       28/01/2011 1028.         Carpeta de arc.       00/02/2011 1041.         Carpeta de arc.       00/02/2011 1042.         Carpeta de arc.       00/02/2011 1042.         Carpeta de arc.       00/02/2011 1042.         Carpeta de arc.       00/02/2011 1042.         Carpeta de arc.       00/02/2011 1042.         Carpeta de arc.       00/02/2011 1042.         Carpeta de arc.       00/02/2011 1042.         Carpeta de arc.       00/02/2011 1042.         Carpeta de arc.       00/02/2011 1042.         Carpeta de arc.       00/02/2011 1024.         Carpeta de arc.       00/02/2011 1024.         Carpeta de arc.       00/02/2011 1024.         Carpeta de arc.       00/02/2                                                                                                    | Tipo de archivo Olom                 | ta modificación |                  |                 | Nombre de archivo                     | Tamano d Tipo de arc Uitima modific Permisos Propietario |
| Carpeta de         14/03/2011 04::           Carpeta de         14/03/2011 04::           Carpeta de                                                                                                    | Counts do out 32/01                  | /2011 10-22-4   |                  |                 |                                       |                                                          |
| Cuprets da enc.         28/01/2011 19:29.3.           Cuprets da enc.         28/01/2011 19:27.4.           Cuprets da enc.         28/01/2011 19:27.4.           Cuprets da enc.         28/01/2011 19:27.4.           Cuprets da enc.         28/01/2011 19:27.4.           Cuprets da enc.         28/01/2011 19:27.4.           Cuprets da enc.         28/01/2011 19:28.3.           Cuprets da enc.         28/01/2011 19:28.3.           Cuprets da enc.         28/01/2011 19:28.3.           Cuprets da enc.         28/01/2011 19:28.3.           Cuprets da enc.         28/01/2011 19:28.3.           Cuprets da enc.         28/01/2011 19:28.3.           Cuprets da enc.         28/01/2011 19:28.3.           Cuprets da enc.         28/01/2011 19:27.4.           Cuprets da enc.         28/01/2011 19:27.4.           Cuprets da enc.         28/01/2011 19:27.4.           Cuprets da enc.         28/01/2011 19:27.4.           Cuprets da enc.         28/01/2011 19:27.4.           Cuprets da enc.         28/01/2011 19:27.4.           Cuprets da enc.         28/01/2011 19:27.4.           Cuprets da enc.         28/01/2011 19:27.4.           Cuprets da enc.         28/01/2011 19:27.4.           Cuprets da enc.         28/01/2011 19:27.4. <td>Carpeta de arc 28/01</td> <td>1/2011 10:27:4</td> <td></td> <td></td> <td>🌲 web</td> <td>Carpeta de 14/03/2011 04: fle (0755</td>                                                                                                    | Carpeta de arc 28/01                 | 1/2011 10:27:4  |                  |                 | 🌲 web                                 | Carpeta de 14/03/2011 04: fle (0755                      |
| Capeta de arc.         2001/2011 18/27.4.         Image: Capeta de arc.         2001/2011 18/27.4.           Archivo         1005/2011 11/31.1.         Image: Capeta de arc.         2001/2011 18/31.           Capeta de arc.         2001/2011 18/31.         Image: Capeta de arc.         2001/2011 18/31.           Capeta de arc.         2001/2011 18/31.         Image: Capeta de arc.         2001/2011 18/31.           Capeta de arc.         2001/2011 18/33.         Image: Capeta de arc.         2001/2011 18/33.           Capeta de arc.         2001/2011 18/28.         Image: Capeta de arc.         2001/2011 18/28.           Capeta de arc.         2001/2011 18/28.         Image: Capeta de arc.         2001/2011 18/28.           Capeta de arc.         2001/2011 18/28.         Image: Capeta de arc.         2001/2011 18/28.           Capeta de arc.         2001/2011 18/28.         Image: Capeta de arc.         2001/2011 18/28.           Capeta de arc.         2001/2011 18/28.         Image: Capeta de arc.         2001/2011 18/28.           Capeta de arc.         2001/2011 18/28.         Image: Capeta de arc.         2001/2011 18/28.           Capeta de arc.         2001/2011 18/28.         Image: Capeta de arc.         2001/2011 18/28.           Capeta de arc.         2001/2011 18/28.         Image: Capeta de arc.         2001/2011 18/28.                                                                                                    | Cameta de arc 28/01                  | 1/2011 10:27:4  |                  |                 |                                       |                                                          |
| Capital der                                                                                                    | Campeta de arc. 20/01                | /2011 10:27.4   |                  | 1               |                                       |                                                          |
| Jackiwo         1003/2011 113/13.1           Cargot da ser.         0201/2011 103/13.           Cargot da ser.         0201/2011 103/13.           Cargot da ser.         0201/2011 103/13.           Cargot da ser.         0201/2011 103/13.           Cargot da ser.         0201/2011 103/13.           Cargot da ser.         0201/2011 103/13.           Cargot da ser.         0201/2011 103/13.           Cargot da ser.         0201/2011 102/13.           Cargot da ser.         0201/2011 102/14.           Cargot da ser.         0201/2011 102/14. </td <td>Carneta de arc 28/01</td> <td>1/2011 10-27-4</td> <td></td> <td></td> <td></td> <td></td>                                                                                                    | Carneta de arc 28/01                 | 1/2011 10-27-4  |                  |                 |                                       |                                                          |
| Carpata de arc                                                                                                    | Archivo 10/07                        | 3/2011 11:51:1  |                  |                 |                                       |                                                          |
| Carpets de arc                                                                                                    | Carpeta de arc 04/02                 | 2/2011 10:47:1  |                  |                 |                                       |                                                          |
| Cargot do ser                                                                                                    | Carpeta de arc 28/01                 | 1/2011 10:28:3  |                  | -               | 3                                     |                                                          |
| Corpet de arc         01/03/2011 12045           Corpet de arc         201/0211 10243           Corpet de arc         201/0211 10243           Corpet de arc         201/0211 10274           Corpet de arc         201/0211 10274           Corpet de arc         201/0211 10274           Corpet de arc         201/0211 10274           Corpet de arc         201/0211 10274           Corpet de arc         201/0211 10274           Corpet de arc         201/0211 10274           Corpet de arc         201/0211 10274           Corpet de arc         201/0211 10274           Corpet de arc         201/0211 10274           Corpet de arc         201/0211 10274           Corpet de arc         201/0211 10274           Corpet de arc         201/0211 10274           Corpet de arc         201/021 10274           Corpet de arc         201/021 10274           Corpet de arc         201/021 10274           Corpet de arc         201/021 10274           Corpet de arc         201/021 10274           Corpet de arc         201/021 10274           Corpet de arc         201/021 10274           Corp                                                                                                    | Carpeta de arc 28/01                 | 1/2011 10:27:4  |                  |                 |                                       |                                                          |
| Carpet de arc. 28/01/2011 10:274<br>Carpet de arc. 28/01/2011 10:274<br>Carpet de arc. 28/01/2011 10:274<br>Carpet de arc. 28/01/2011 10:274<br>Carpet de arc. 28/01/2011 10:274<br>Carpet de arc. 28/01/2011 10:274<br>Carpet de arc. 28/01/2011 10:274<br>2 directorios<br>2 directorios                                                                                                    | Carpeta de arc 03/03                 | 3/2011 12:06:5  |                  |                 |                                       |                                                          |
| Carpert de arc 28/01/2011 10:28/3<br>Carpert de arc 28/01/2011 10:27/4<br>Carpert de arc 28/01/2011 10:27/4<br>carbert de arc 28/01/2011 10:27/4<br>table 322,280 bytes<br>treect Archivo remoto Tamaño Prioridad Estado                                                                                                    | Carpeta de arc 28/01                 | 1/2011 10:27:4  |                  |                 |                                       |                                                          |
| Carged are                                                                                                    | Carpeta de arc 28/01                 | 1/2011 10:28:3  |                  |                 |                                       |                                                          |
| Corpets de ro 28/07/2011:10:78-1                                                                                                    | Carpeta de arc 28/01                 | 1/2011 10:27:4  |                  |                 |                                       |                                                          |
| Cameda de ar                                                                                                    | Carpeta de arc 28/01                 | 1/2011 10:27:4  |                  |                 |                                       |                                                          |
| atsk 322,280 bytes 2 directorios<br>iteraci Archive remote Tamaño Prioridad Estado                                                                                                    | Cameta de arc 28/01                  | 1/2011 10:28:3  |                  |                 | -                                     |                                                          |
| irecci Archivo remoto Tameño Prioridad Estado                                                                                                    | otal: 3.212.260 bytes                |                 |                  |                 | 2 directorios                         |                                                          |
|                                                                                                    | irecci Archivo remoto                | Tamaño          | Prioridad Estado |                 |                                       |                                                          |
|                                                                                                    |                                      | Turnerio        | Change Change    |                 |                                       |                                                          |
|                                                                                                    |                                      |                 |                  |                 |                                       |                                                          |
|                                                                                                    |                                      |                 |                  |                 |                                       |                                                          |

6. Una vez dentro de la carpeta web, podrá observar los Snapshots de su sitio. Estos contienen la información de los últimos 14 días. Allí podrá elegir cualquiera de las opciones y recuperar los archivos allí guardados.

|                                                                                                    | snapshots<br>web<br>www |                    |                                                                                                    |                                                                                                    |                                                                                                    |                                                                            |  |
|----------------------------------------------------------------------------------------------------|-------------------------|--------------------|----------------------------------------------------------------------------------------------------|----------------------------------------------------------------------------------------------------|----------------------------------------------------------------------------------------------------|----------------------------------------------------------------------------|--|
| Nombre de                                                                                                    | archivo                 | Tamaño d           | Tipo de arc                                                                                                    | Ultima modific                                                                                                    | Permisos                                                                                                    | Propietario                                                                |  |
| 2011022           2011022           2011022           2011022           2011030           2011030           2011030           2011030           2011030           2011030           2011030           2011030           2011030           2011030           2011030           2011031           2011031           2011031           2011031           2011031           2011031           2011031 | 201<br>Año /<br>Año /   | 10222<br>Mes / Día | Carpeta de<br>Carpeta de<br>Carpeta de<br>Carpeta de<br>Carpeta de<br>Carpeta de<br>Carpeta de<br>Carpeta de<br>Carpeta de<br>Carpeta de<br>Carpeta de<br>Carpeta de<br>Carpeta de<br>Carpeta de<br>Carpeta de | 26/01/2011 05:<br>26/01/2011 05:<br>26/01/2011 05:<br>26/01/2011 05:<br>26/01/2011 05:<br>26/01/2011 05:<br>26/01/2011 05:<br>26/01/2011 05:<br>26/01/2011 05:<br>26/01/2011 05:<br>26/01/2011 05: | fle (0755)<br>fle (0755)<br>fle (0755)<br>fle (0755)<br>fle (0755)<br>fle (0755)<br>fle (0755)<br>fle (0755)<br>fle (0755)<br>fle (0755)<br>fle (0755)<br>fle (0755)<br>fle (0755) | 00<br>00<br>00<br>00<br>00<br>00<br>00<br>00<br>00<br>00<br>00<br>00<br>00 |  |